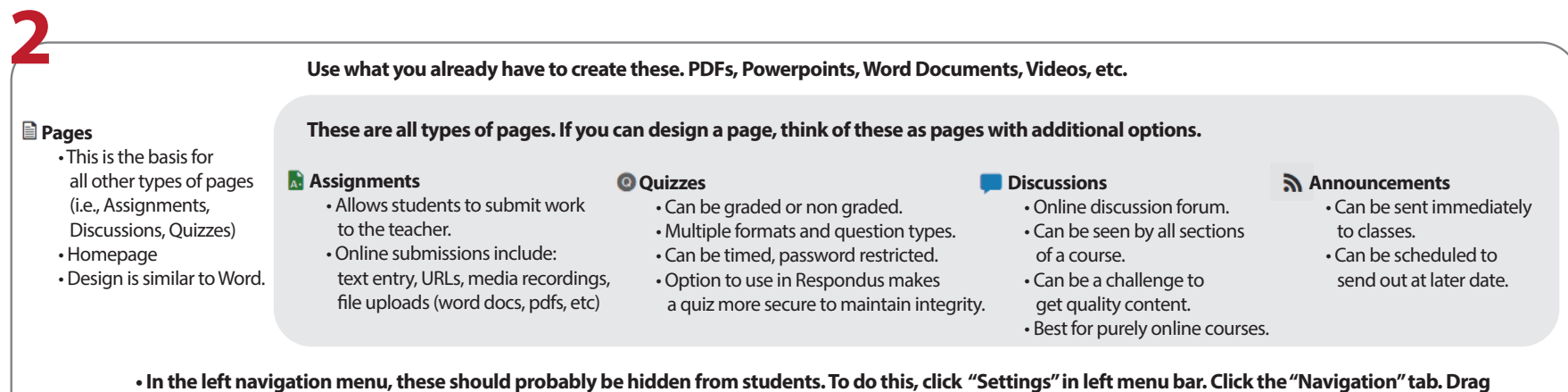

In the left navigation menu, these should probably be hidden from students. To do this, click "Settings" in left menu bar. Click the "Navigation" tab. Drag items from the top to the bottom in this tab. Click "Save" at the bottom of the page before you leave the page.
 Once you have your "content" created in the form of pages, assignments, quizzes, discussions, etc., then you can organize them in your modules.

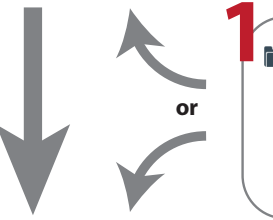

#### 📄 Files

- Files can be anything you already have created. (PDFs, Word documents, Powerpoints, Keynotes, Videos, Images)
  You can add these into your pages or directly to your modules.
- Upload anything you think you might use within your course. You can always add later if necessary.
- There is a default 500 mb size limit (not including videos). This can be increased. Email cgraves@madison-schools.com if you happen to meet your storage quota.

#### Modules

- Modules are like a table of contents.
- They allow you to organize your pages, assignments, quizzes, etc., into chapters or topics so your students can navigate through them.
- These can be reordered.
- Modules can be locked until certain dates or until a student visits all content in a prerequisite module.
- · Modules can be locked until mastery is acheived on a prerequisite quiz.
- Use these to help students navigate through your course. Don't make student go to pages, then quizzes, then assignments, etc.
- Adding the date to the title helps students know what to make up if they were absent. This will have to be changed from year to year and may vary by sections you teach.

- Intuitive understanding only becomes natural after a certain level of guessing and experimenting has taken place. DON'T be afraid to click unless it says "delete".:)
- Do not spend labor intensive time developing assignments / activities that students will "burn through" very quickly. Early on in Canvas, it is important to learn how to
- slow students down in teacher content which is designed to develop essential academic skills. If it is for repeated use, create with quality.
- Labeling files, modules, assignments, etc. is extremely important.
- Quizzes are time consuming when building, but to me more than worth it on grading.
- Invest time in learning how to set, adjust, and manipulate the settings on quizzes. This will help with maintaining integrity of your quizzes with your students.
- Canvas discussions may present a challenge getting anything that resembles quality work. You can use this tool, but it may be better for Online Only courses (college).

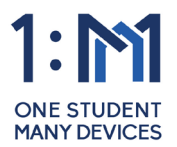

Notes from experienced teachers in Canvas:

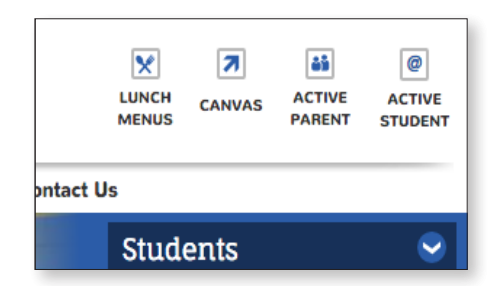

1. Go to the site: Login by going to mcs.instructure.com or going to madison-schools.com and clicking the Canvas icon.

|                        |              |               |              | +Fo    | ider | Opload |
|------------------------|--------------|---------------|--------------|--------|------|--------|
| Name -                 | Date Created | Date Modified | Modified By  | Size   | (    | Ð      |
| Assignments            | Feb 6, 2014  | Dec 19, 2014  |              |        |      | ۵      |
| Early US History.docx  | Apr 10, 2013 | Jan 9, 2015   |              | 35 KB  | ۲    | ٥      |
| Public Files           | Feb 6, 2014  | Dec 19, 2014  |              |        |      | ٥      |
| Quiz Files             | Tuesday      | Tuesday       |              |        |      | ٥      |
| Unit 1 Assignment.docx | Jul 3, 2014  | Tuesday       |              | 73 KB  | ۲    | ٥      |
| assignment.docx        | 10:55am      | 10:55am       | Doug Roberts | 166 KB | 0    | ٥      |
| commentatostudent.doc  | 10:56am      | 10:56am       | Doug Roberts | 24 KB  | 4    | ۵      |

# 5. Files:

Take advantage of content you've already created. Don't reinvent the wheel.

| SCHOOLS          |        |
|------------------|--------|
| Username         |        |
| cgraves          |        |
| Password         |        |
|                  |        |
| Stay signed in   |        |
| Forgot Password? | Log In |

# 2. Log In:

Enter your district username and password. Students will enter their MSIS and district password to access canvas.

| Dashboard | Grades<br>People | Rece |
|-----------|------------------|------|
| P         | Pages            |      |
| Courses   | Files            | Ü    |
| ይሄ        | Syllabus         |      |

# 6. Pages:

Click the pages link to begin creating pages.

| M                     | Courses                 | ×   |                      |  |
|-----------------------|-------------------------|-----|----------------------|--|
|                       | 0001000                 |     |                      |  |
|                       | 16-17 Summer PD         |     |                      |  |
| - 🌮 -                 | 2015 - 16 Questar Check |     |                      |  |
| Account               | MCS Summer PD           |     |                      |  |
| ∢                     | MCS Summer PD (AP)      |     |                      |  |
| Admin                 | Practice July           |     |                      |  |
| (iii)                 | Practice July 2         | _   |                      |  |
| Dashboard             | All Courses             | 201 | 5 - 16 Questar Check |  |
| Courses               |                         | QUE | STAR CHECK           |  |
| <u>උ</u> දු<br>Groups |                         |     |                      |  |

# 3. Courses:

Hover over courses with your cursor to select a course. If you need to create a new course. click "Start a New Course."

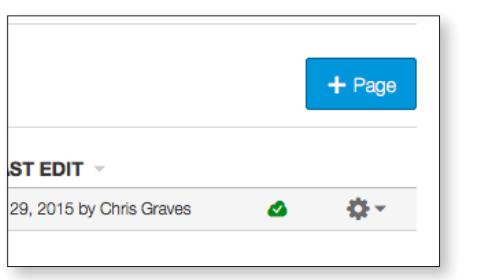

# 7. Pages: Click the "+ Page" button.

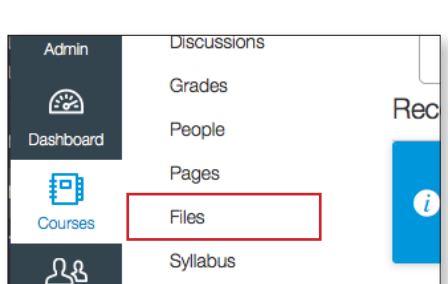

# 4. Files\*:

Click on "Files" in left menu. From here you can upload content and organize into folders. \*You can upload this content as you go. You don't have to upload up front.

| I HINCOM                                                                                                    | page to insert a link to that page.                                                                                                    |
|----------------------------------------------------------------------------------------------------|----------------------------------------------------------------------------------------------------|
| B / W A · M · J. E = 36 30 30 31 31 31 31 × ×, E E<br>□ · d <sup>2</sup> (2) M · T · V D · f · Fort Scas · Paragraph ·<br>Biological Classification is a soleratific taseromy used to categorize organisms.<br>Market new about here: | Wild Pages     Bingest Excition     Bingest Excition     Bingest Excition Video     Gui Anatany     Difation     Difation                            |
| Tannony                                                                                                    | Intervery     Tree Page     Tree Page     Tree Page     Tree Page     Tree Page     Tree     Tree Page     Assignments     Quizzes     Announcements |
|                                                                                                    | Discussions     Modules     Course Navigation                                                                                                    |

# 8. Edit Pages:

(1) Give your page a name. (2) You can insert links or files into your pages. (3\*) Use the Rich Content Editor to edit your page. It works similar to editting a word document. \*HTML to make advanced edits.

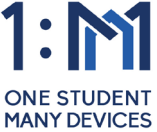

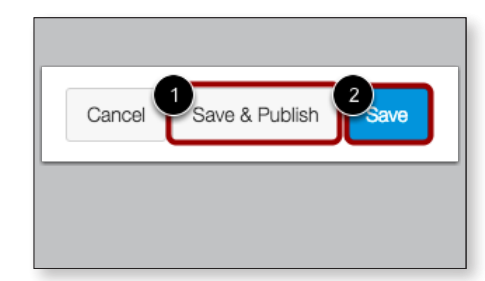

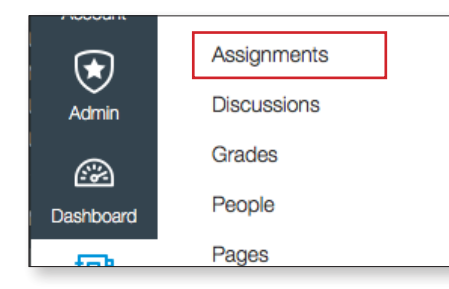

# + Group + Assignment 🔅 + 🔯 +

# 9. Pages: Save Changes

When you've finished your edits, be sure to (2) save your changes. You can (1) Save and Publish to make it visible to students.

# Try to edit your own pages. Edit at least 2 pages so we can use them later.

Assignments, Quizzes, and Discussions are types of "*Pages*" with additional options. Once you feel comfortable creating and editing pages, you can move onto creating assignments, quizzes, and discussions.

#### 10. Assignments:

Click on the "Assignments" link in the far left column to create or edit an assignment.

#### 11. Assignments:

Click on "+ Assignment" or click the gear icon on the assignment and click "*Edit.*" Assignments have a Rich Content Editor and can be editted just similar to pages.

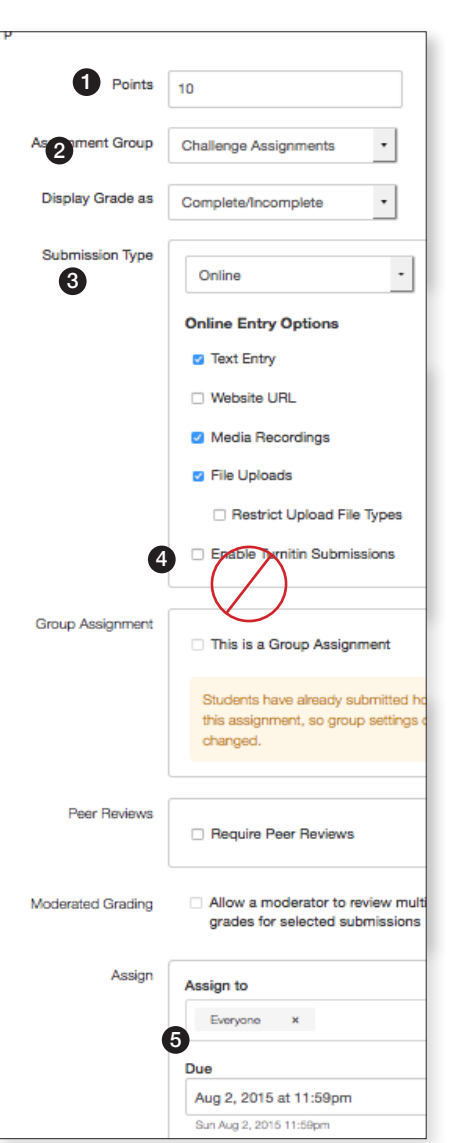

### 12. Assignment Options:

Once the assignment has been created, options can be selected to fit the needs of the assignment. (1) Points can be adjusted.

(2) Assignment Groups can be set if you have created those prior to the assignment creation.

- (3) Submission Type can vary.
- No Submission
- Online

**Text Entry:** provides a box (RCE) for students to type a response. **Website URL:** students can submit a URL that fulfills the assignment.

Media Recordings: Students can submit an audio or video recording that fulfills the assignment.

- **Paper** Allows teacher to track paper assignments in Canvas.
- External Tool-TurnItIn or other tool.

(4) Use **EXTERNAL TOOL**. Do not use this option.

(5) Due Dates can be set for students. You can make the assignment available for one or more sections of your course for various time periods.

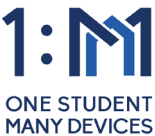

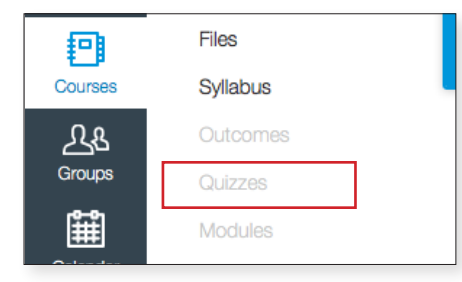

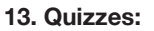

These can be formative or summative. They can be used as learning tools or purely as assessment pieces. Click Quizzes in the left navigation menu.

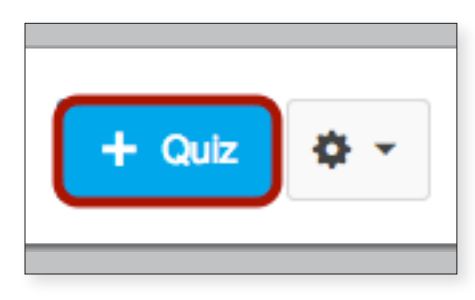

| Settings Questions              |                                                  |             |
|---------------------------------|--------------------------------------------------|-------------|
| Quiz Instructions:<br>B I U A • | ■・J.E.E.E.E.E.E.E.E.E.Y.X.IIII                   | HTML Editor |
| 2                               |                                                  |             |
|                                 |                                                  |             |
| P                               |                                                  |             |
| 3 Quiz Type                     | Graded Quiz \$                                   |             |
| Assignment Group                | Assignments \$                                   |             |
|                                 | Options                                          |             |
|                                 | Post Grades to SIS                               |             |
|                                 | Shuffle Answers                                  |             |
|                                 | Time Limit     Minutes                           |             |
|                                 | Allow Multiple Attempts                          |             |
|                                 | Let Students See Their Quiz Responses            |             |
|                                 | <ul> <li>Only Once After Each Attempt</li> </ul> |             |
|                                 | Let Students See The Correct Answers             |             |
|                                 | Show Correct Answers at                          |             |
|                                 | Hide Correct Answers at                          |             |
|                                 | Show one question at a time                      |             |
|                                 | Quiz Restrictions                                |             |
|                                 | Require an access code                           |             |
|                                 |                                                  |             |

**14. Quizzes:** Click "+ Quiz" to create a new quiz or click an existing quiz to edit it.

| 15: | Quizzes: |  |
|-----|----------|--|

(1) Name your quiz. (2) Enter general instructions for your students.
(3) Select the quiz type. There are 4 types to choose from. **Practice** formative quiz that doesn't show up in the gradebook. **Graded** - most common type that gives a grade in gradebook for most question types. **Graded Survey** - can give student complete/incomplete but cannot grade correctness of answers. Used more to gain feedback on a topic. **Ungraded Survey** - can make responses anonymous and gain opinions or feedback from students.

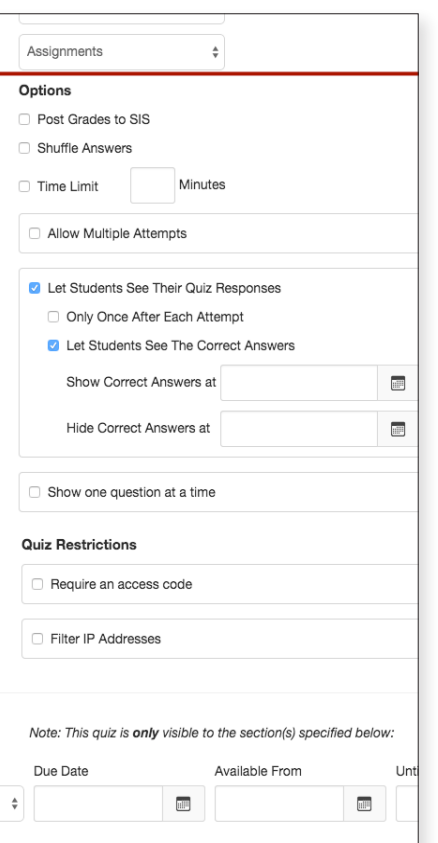

# + Quiz 🔅 -3 Manage Question Banks

# 16. Quiz Options:

There are multiple combintations of settings for quizzes. Most of these are self explanatory. Time limits and shuffling answers are probably good practices. None of the settings here can provide 100% integrity. Then again, neither can paper/pencil. There is NO substitute for classroom presence and good classroom management.

Require an access code will prohibit students from starting a quiz before you want them to.

Due dates can be adjusted per section.

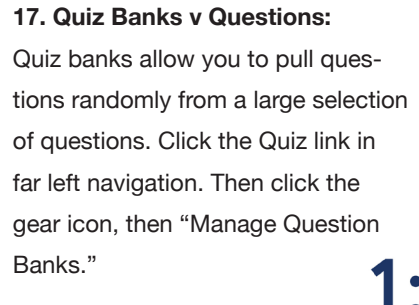

ONF STUDENT

MANY DEVICES

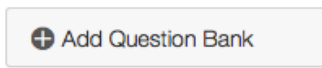

See My Bookmarked Banks

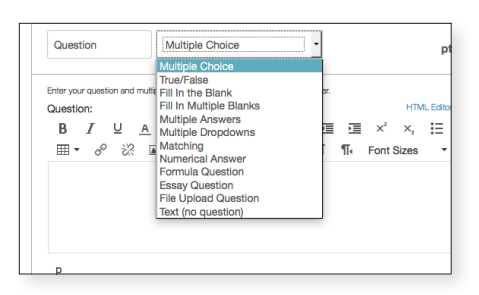

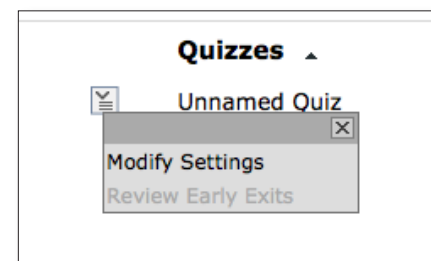

# LockDown Browser Settings

Don't require Respondus LockDown Browser for this exam
 Require Respondus LockDown Browser for this exam
 Require LockDown Browser to view feedback and results

Password Settings

Access code for this exam (optional)

#### [ - ] Advanced Settings

- Lock students into the browser until exam is completed [explain] Password to close browser and exit exam early (optional)
- Allow students to take this exam with an iPad (using the "LockDown Browser" app from
- Allow specific students to access this exam with screen readers (e.g. JAWS, Window-Ey
   Enable Calculator on the toolbar [explain]

Enable Printing from the toolbar [explain]

## 18. Quiz Banks:

Quiz banks allow you to create questions just as you would in a regular quiz. A bank could be multiple questions based on a standard, chapter, topic, etc. On future tests, you can have the quiz pull at random from that test bank.

# 19. Question types:

There several question types which are "self grading." There is an essay option and file upload option which will need to be manually graded.

20. Respondus Lockdown Browser:

Click the "Lockdown" link in the left

navigation bar. Then click the gray

Click "Modify Settings."

tab next to the guiz you want to edit.

21: Respondus Lockdown Browser:

If click the "Advanced Settings" but-

ton, you can adjust setting details

for your quiz. For best test security,

you'll want to lock students into the

browser until exam is completed

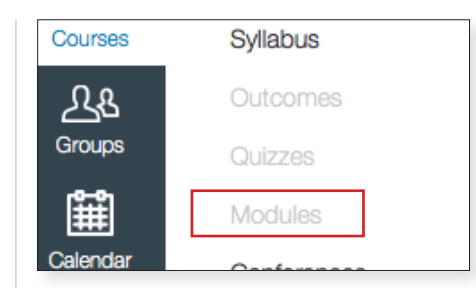

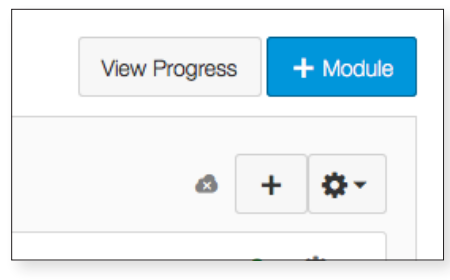

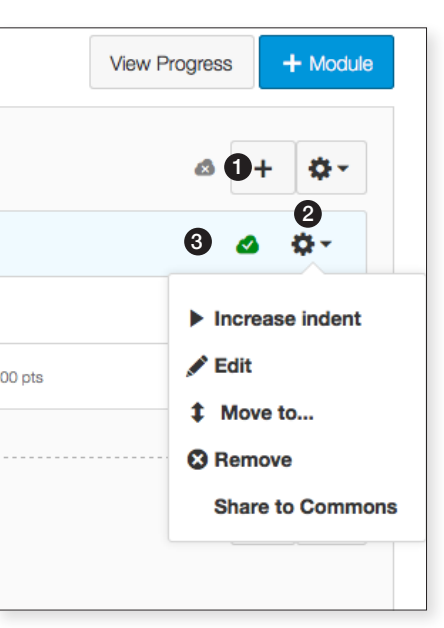

## 22. Modules:

Once you have created a library of pages, assignments, and quizzes, you are ready to create modules. Think of "*Modules*" as chapters in a book or a table of contents. Click the "Modules" link in the far left navigation menu.

In the upper left of the screen, click "+ Module." Name the module (Chapter 1, Date, Topic, Etc.)

# 23. Modules:

(1) To add your pages, quizzes,
assignments to your module, click
the "+" symbol in the upper right of
the module screen. A new window
will open which will allow you to add
content.

(2) The gear icon next to each item will allow you edit, move, or delete that item.

(3) The cloud icon allows you to publish or unpublish to show or hide from students respectively.

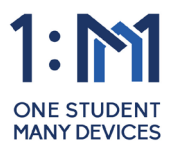

www.madison-schools.com/1m

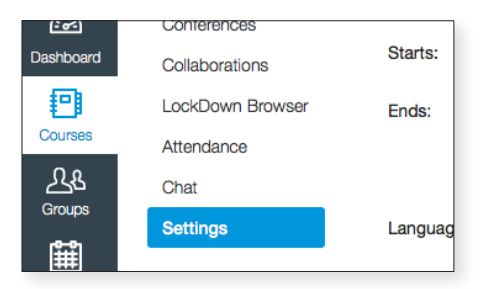

| ourse Details                   | Sections        | Navigation       | Apps          |
|---------------------------------|-----------------|------------------|---------------|
| ag and drop iter                | ns to reorder t | hem in the cours | e navigation. |
| Home<br>Edit Cou<br>Announcemen | irse Navigation |                  | ¢             |

| Home                                                                                                    | ф.,           |
|----------------------------------------------------------------------------------------------------|---------------|
| Announcements                                                                                                    | ф.,           |
| Assignments                                                                                                    | - <b>\$</b> - |
| Discussions                                                                                                    | - <b>\$</b> - |
| Grades                                                                                                    | - (¢          |
| Collaborations                                                                                                    | - (¢          |
| Syllabus                                                                                                    | - (\$ -       |
| Quizzes                                                                                                    | - Ø -         |
| Modules                                                                                                    | - <b>\$</b> - |
| Pages                                                                                                    | ф.,           |
| Conferences 4                                                                                                    | ( <b>\$</b> - |
| trag items here and inde them from students.<br>isabling most pages will cause students who visit those pages to b<br>differented to be nourse home name.<br>People | e             |
| Files<br>Page disabled, will redirect to course home page                                                                                                    | <b>ø</b> -    |
| Outcomes<br>Page disabled, will redirect to course home page                                                                                                    | \$ ·          |
| Save 5                                                                                                    |               |

# 24. Navigation Links:

25. Navigation Links:

of the new window.

26. Navigation Links:

moved.

(1) The home link cannot be re-

(2) Links listed at the bottom of this

page are hidden from student view.

(3) You can click on links and drag

them to the bottom of the screen.

(4) You can also make changes to

(5) Once you've made changes, be

links by clicking the gear icon.

sure to click the "Save" button.

Navigation links can be reordered or hidden. To adjust these, click the "Settings" link in the far left navigation menu.

Click the "Navigation" tab at the top

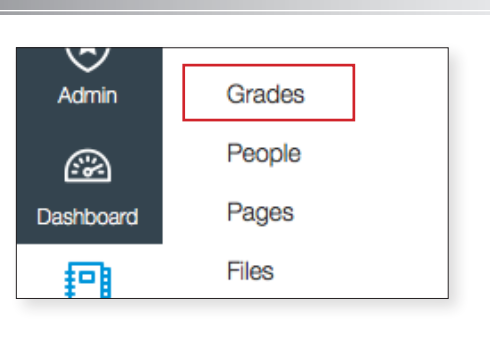

# ame or secondary ID Submit an Assignment Challenge 1 - Ga Out of 10 • Assignment Details SpeedGrader Message Students Who... Set Default Grade

Download Submissions

Mute Assignment

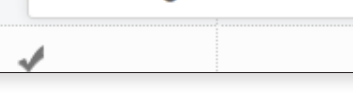

| F  | Filter by student name or secondary ID    |                      |                                |                                |    |  |
|----|-------------------------------------------|----------------------|--------------------------------|--------------------------------|----|--|
|    | Student Name                              | Secondary ID         | Unit 1 Discussion<br>Out of 15 | Unit 2 Discussion<br>Out of 15 | Co |  |
| 9  | Emily Boone<br>History 101 - Section B    | emily.boone.canvas@  | 12                             |                                |    |  |
| 9  | Jessica Doe<br>History 101 - Section B    | jessica.doe.canvas@g | 13                             | 13                             |    |  |
|    | Max Johnson<br>History 101 - Section B    | max.johnson.canvas@  | 12                             | 14                             |    |  |
| -  | Bruce Jones<br>History 101 - Section B    | bruce.jones.canvas@g | 14                             | 15                             |    |  |
| 28 | Nora Sanderson<br>History 101 - Section B | nora.sanderson.canva |                                | 14                             |    |  |
| •  | Jane Smith<br>History 101 - Section B     | jane.smith.canvas@gn | 10                             | 15                             |    |  |

# 27. Grades:

To access grade book, click the "Grades" link in the left navigation menu.

(1) View assignment details.
 (2) View in SpeedGrader.
 (3) Send message to students
 (4) Set default grade
 (5) Curving grades *cannot undo!* (6) Mute assignment. Students
 will be unable to view their
 grades, including grade and
 score changes, submission
 comments, and curved
 assignments for the assignment.

# Use Gradebook to:

- View assignment submission notifications and details
- Sort the gradebook by assignment due dates, student names, secondary id, total scores, or group scores (if applicable)
- Download assignment submissions from students to grade or view them offline
- Manually enter student grades
- Automatically calculate totals
- Assign zeros after deadline (this will send a notification out to students)
- Notify students when an assignment has been graded
- Download/upload Grades as a CSV file
- Hide grades from students until they are published
- Message students who haven't submitted an assignment yet, or who scored more than X or less than Y on an assignment

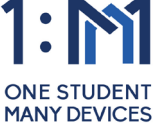